| Serviç                                        | 205                                                                                                    | Participe Acesso à informação Legislação Canais                                                                                                    |  |
|-----------------------------------------------|----------------------------------------------------------------------------------------------------|----------------------------------------------------------------------------------------------------|--|
| ir para o conteúdo 🚹 🛛 Ir para o r            | menu 💈 Ir para a busca 💈 Ir para o rodapé 🖪                                                                                                    | ACESSIBILIDADE ALTO CONTRASTE MAPA DO SITE                                                                                                    |  |
| Previdêno                                     | cia Social                                                                                                    | Buscar no portal Q                                                                                                    |  |
|                                               |                                                                                                    | li ¥ ⊡ 0 %                                                                                                    |  |
|                                               | Legislação Publicações                                                                                                    | Perguntas frequentes Contato e Ouvidoria Estatísticas Noticias                                                                                                    |  |
| VOCÊ ESTĂ AQUI: PĂĢINA INIC                   | CIAL -> SERVIÇOS DO INSS -> SERVIÇOS DO INSS -> EXTRATO                                                                                        | O DE VINCULOS E CONTRIBUIÇÕES À PREVIDÊNCIA                                                                                                    |  |
| SERVIÇOS DO INSS                              | Extrato de vínculos                                                                                                    | s e contribuições à                                                                                                    |  |
| Agendamento                                   | Previdência                                                                                                    | n - Englisher and an englisher and an english and an englisher and an englisher an englisher and an englisher and an englisher and an englisher and an englisher and an englisher and an englisher and an englisher and an englisher and an englisher and an englisher and an englisher and an englisher and an englisher and an englisher and an englisher and an englisher |  |
| Guia da<br>Previdência Social                 | Publicado: 19/09/2013 15:56<br>Última modificação: 08/02/2017 14:41                                                                            | 0 B A                                                                                                    |  |
| Carta de<br>concessão                         | É um relatório que permite ao cidadão visualiz                                                                                                 | tar todos os vínculos com a Previdência constantes no seu cadastro                                                                                                    |  |
| Consulta de<br>situação de<br>benefício       | individual. Nele é possível encontrar informaçi<br>remuneração recebida, além das contribuiçõe<br>prestador de serviço.                        | ões como o nome do empregador, o período trabalhado e a<br>s realizadas em GPS, na condição de contribuinte indivídual e/ou                                                                                                    |  |
| Extrato de<br>pagamento de<br>benefício       | Esse e outros serviços do INSS agora estão dis                                                                                                 | poniveis no site servicos inssigov br                                                                                                    |  |
| Todos os serviços                             | CONSULTAR EXTRATO                                                                                                    |                                                                                                    |  |
| INFORMAÇÕES SOBRE<br>BENEFÍCIOS DO INSS       | Na Caixa e no Banco do Brasil: Os correntistas<br>ou no home-banking, através da opção "Previd<br>Econômica Federal. Em caso de dúvidas, consu | . do BB e da Caixa podem consultar o seu extrato no caixa eletrônico<br>dência Social", no Banco do Brasil, e "Extrato Previdenciário" na Caixa<br>ulte o gerente do seu banco.                                                                                                    |  |
| Aposentadoria<br>por tempo de<br>contribuição | O extrato não exibe vínculos e contribuições re<br>públicos).                                                                                  | ealizadas para Regimes Próprios de Previdência (servidores                                                                                                    |  |
| Auxilio-doença                                |                                                                                                    |                                                                                                    |  |
| Pensão por morte                              | Ficou alguma dúvida?                                                                                                    |                                                                                                    |  |
| Salário-<br>maternidade                       | Em caso de dúvidas, ligue para a Central de At                                                                                                 | iendimento do INSS pelo telefone 135.                                                                                                    |  |
| Todos os<br>benefícios                        | O serviço está disponível de segunda a sábado<br>O atendimento da Previdência Social é simple:                                                 | o das 07:00 às 22:00 (horário de Brasília)<br>s, gratuito e dispensa intermediários.                                                                                                    |  |

1º passo: Acessar o site da previdência, página abaixo. Clicar em consultar extrato:

2º passo: Vai aparecer a página abaixo. Clicar em Extrato CNIS:

| M Entreds (1) juriciae@ac: X 🕂 SNA Sindicate Nacional X 🌾 Entreto                                                                                                    | de vinculas e con X 💁 Central de Saniças 🗙 🏟 uncefixed 🛛 X                                                                 | • - 0 <b>•</b>                                                 |
|----------------------------------------------------------------------------------------------------|----------------------------------------------------------------------------------------------------|----------------------------------------------------------------|
| $\leftarrow \  \   \in \  \   e \  \   e \  \  \  \  \  e \  \  \  \  e \  \  $ |                                                                                                    | * 😋 :                                                          |
| StALL Denvikes                                                                                                    |                                                                                                    | Participate Information access begination Information channels |
| MEU INSS<br>A LEHTAL DI SRV(DS DO INTE TO INCOVA DO SEC, PO DOM.                                                                                                    |                                                                                                    |                                                                |
| ECTRATOS REQUERTMENTOS                                                                                                    |                                                                                                    |                                                                |
| ₽ Pesquisar                                                                                                    | A forma mais fácil de utilizar os<br>servicos do INSS.                                                                     | Dados de Usuário                                               |
| Estrato CNIS                                                                                                    | Comece escollendo o serviço desejado no menu eo lado. Qualquer dàvida,<br>lembre-se que você pode igar para a Central 135. | Nome Usaire Ligado<br>FAITINA KAITTHIV VTFTRA<br>K             |
| 0                                                                                                    |                                                                                                    | 16012615818                                                    |
| Carta de Concessão                                                                                                    |                                                                                                    | B037198633                                                     |
| 0                                                                                                    |                                                                                                    | SAIR                                                           |
| Consultar Revisão de Eeneticis - Artigo 29                                                                                                    |                                                                                                    | Pase elteração de senha, clique<br>aqui.                       |
| 0                                                                                                    |                                                                                                    |                                                                |
|                                                                                                    |                                                                                                    |                                                                |
| Declaração de Regular dade de Contribuinte<br>Individual                                                                                                    |                                                                                                    |                                                                |
| 0                                                                                                    |                                                                                                    |                                                                |
| Encontre uma Agência                                                                                                    |                                                                                                    |                                                                |
| ۵                                                                                                    |                                                                                                    |                                                                |
| D JI KOS SEKVIÇUS - KORI PELIDO<br>INISS                                                                                                    |                                                                                                    |                                                                |
|                                                                                                    |                                                                                                    |                                                                |
| 📲 📄 🖉 💽 ⊌ 🕸 🥶 革                                                                                                    |                                                                                                    | - <sup>6</sup> ⊊ III <sup>100</sup> 1035<br>7TE2 17/32/2017    |

| O VerillSS X +                                                          |                                      | - 8 <mark>-</mark>                                              |
|-------------------------------------------------------------------------|--------------------------------------|-----------------------------------------------------------------|
| 🗲 🕼 https://sonvicos.ines.gov.br/centro.Vindos.htm?app=cotonissot       | C G Proprior                         | ☆ 自 ↓ 會 ▽ Ξ                                                     |
| 🧧 Neis visitados 🕐 :: Alagons Sistemas : 👹 Primeiros passos 🛧 SNA - SNA |                                      |                                                                 |
| Sendina Sendina                                                         |                                      | Participate Information access Legislation Information channels |
| MEU INSS<br>Activital inseringed constitute unacidal edisel accorda.    |                                      |                                                                 |
| ECTRATOS FEQUERIMENTOS                                                  |                                      |                                                                 |
| D Resquisar                                                             |                                      | Dadar da Haufiria                                               |
| Etrato CNIS                                                             |                                      | LCCIN A                                                         |
| (i)<br>Carta de Concessao                                               |                                      |                                                                 |
| Gonsultar Revisão de Benefício - Artigo 29                              |                                      |                                                                 |
| Declaração da Regularidade de Contribuinte Individual                   |                                      |                                                                 |
| <u>(</u> )                                                              |                                      |                                                                 |
| Н Россолте ила Адёнсіа                                                  | Este extrato precisa de autenticação |                                                                 |
| 0                                                                       | FAZER LOCIN                          |                                                                 |
| CUTROS SERVIÇOS - PORTAL DO INES                                        |                                      |                                                                 |
| = 👸 6 🗿 ⊌ 🗛 📴 💷 📦                                                       |                                      | ▲ 🐑 (1: 1037<br>17102/2017                                      |

3º passo: Vai aparecer a mensagem abaixo (necessário autenticação). Clicar em fazer login:

4º passo: Vai aparecer a página abaixo. Clicar no canto direito para cadastrar senha:

| Autenticar niss seniços do INSIS<br>Acesso com senha |                                                                   |
|------------------------------------------------------|-------------------------------------------------------------------|
| Ketso com senta                                      | Casa ainda ndo potsua, <u>digue age</u> para cadastrar uma semba. |
|                                                      | + 17 <b>4</b> 700 1030                                            |

- 0 ×

## 5º passo: Vai aparecer a página abaixo. Preencher todos os campos.

| Meu \\$5                           | × 🕺 Plataforma da Autenticaç <sub>an</sub> 🛛 🕂          |      |             |      |               | - 01      | *          |
|------------------------------------|---------------------------------------------------------|------|-------------|------|---------------|-----------|------------|
| 🔄 🛈 🛍 https://scrvicos.insa.g      | ev.br/artenbicacao/pages/segurado/dadesCadastroisvihtml |      | C Q Pequear | ☆自   | <b>↓</b> ☆    |           | $\equiv$   |
| 📓 Mais visitados 😁 :: Ahgora Siste | temas :: 📵 Primeiros passos 🛧 SNA - SNA                 |      |             |      |               |           |            |
| Plataforma de                      | Autenticação                                            |      |             | 0.   | - A           | +         | 3          |
|                                    | د                                                       |      |             |      |               |           |            |
| Dados Cadastrais                   |                                                         |      |             |      |               |           |            |
|                                    |                                                         |      |             |      |               |           |            |
| Dados Pessoals                     |                                                         |      |             |      |               |           |            |
| CPT: *                             |                                                         |      |             |      |               |           |            |
|                                    |                                                         |      |             |      |               |           |            |
| Nome *                             |                                                         |      |             |      |               |           |            |
|                                    |                                                         |      |             |      |               |           |            |
| Data de nascimento: *              |                                                         |      |             |      |               |           |            |
|                                    |                                                         |      |             |      |               |           |            |
| Nome da mãe 🔹                      |                                                         |      |             |      |               | _         |            |
| Ignorado                           |                                                         | <br> |             |      |               |           |            |
| Estado de nascamento: 1            |                                                         |      |             |      |               |           |            |
| Seledone o Estado                  |                                                         |      |             |      |               | •         |            |
| Não sou brasileiro                 |                                                         |      |             |      |               |           |            |
|                                    |                                                         |      |             |      |               |           | -          |
| Digite o texto acima:              | 8<br>Ø                                                  |      |             |      |               |           |            |
|                                    |                                                         |      |             |      | <b>v</b> 0    | Corfirmar |            |
|                                    |                                                         |      |             |      |               |           |            |
|                                    |                                                         |      |             |      |               |           |            |
|                                    |                                                         |      |             |      |               |           |            |
|                                    |                                                         | <br> | <br>        |      |               |           |            |
| © Info                             |                                                         |      | <br>        |      |               | 01        | Juda       |
| 🕂 📜 🙆 🚺                            | 🔉 😺 🕂 🧕 🔹 🔹                                             |      |             | • 12 | € POR<br>PTB2 | 104       | NU<br>2017 |

Após o preenchimento dos campos do print anterior, aparecerá um código de acesso com a informação de que é necessário ligar no 135 para validar esse código.

Quando ligar no 135, escolher a opção 01 (validação de código de acesso).

O atendente fará várias perguntas pessoais (ex: vínculos empregatícios, salário percebido, etc), e após as respostas será validado o código de acesso.